# Setting the language to Welsh in **Microsoft Office** (Windows PC on Campus)

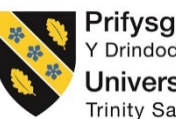

Prifysgol Cymru Y Drindod Dewi Sant University of Wales Trinity Saint David

To successfully change the default language of Windows to Welsh, please following the steps below;

1. Login to computer on campus.

NB. If you are already logged onto a campus computer, please ensure you save any work before proceeding.

2. Click on the 'Start' button

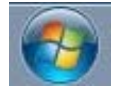

3. Click on 'All Programs'

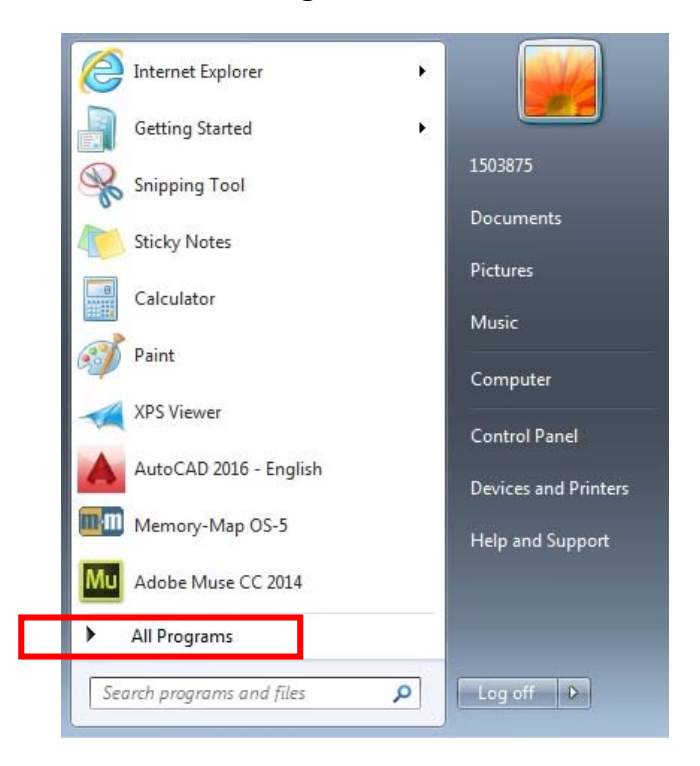

4. Scroll down the list of software and select the 'Microsoft Office 2013' folder, then select 'Word 2013'

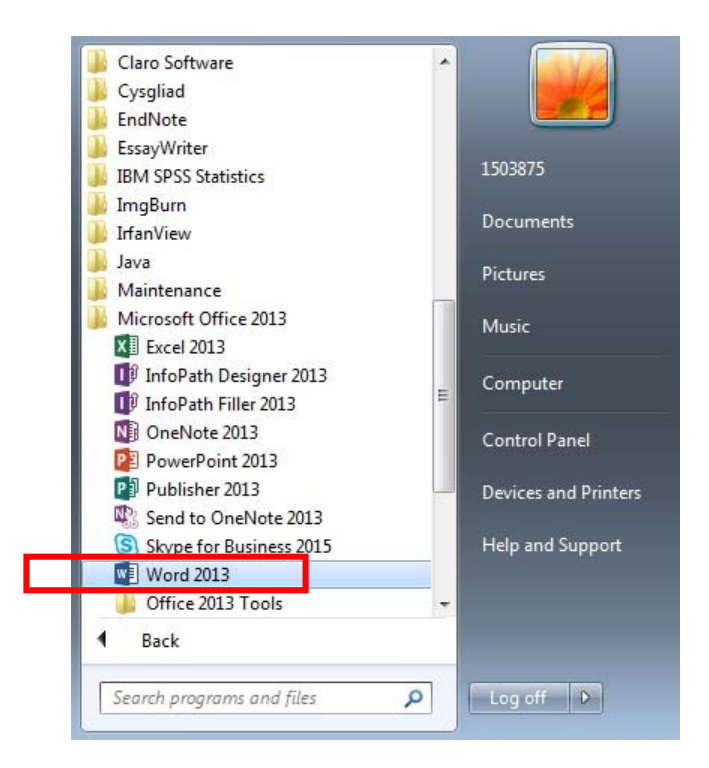

#### 5. Click 'Blank document'

| Word                                                                                                    | Search for online templates | P<br>al Industry Print Design Sets Education Event | 1503875<br>1503875<br>1503875@student.uwfsd.ac.uk<br>Switch account |
|----------------------------------------------------------------------------------------------------|-----------------------------|----------------------------------------------------|---------------------------------------------------------------------|
| Recent<br>You haven't opened any documents recently. To<br>browse for a document, start by clicking on Open<br>Other Documents. |                             | Aa                                                 |                                                                     |
| Gen Other Documents                                                                                                    | Blank document              | Take a tour                                        | ced (blank)                                                         |

6. In the top left corner, select 'File' from the ribbon

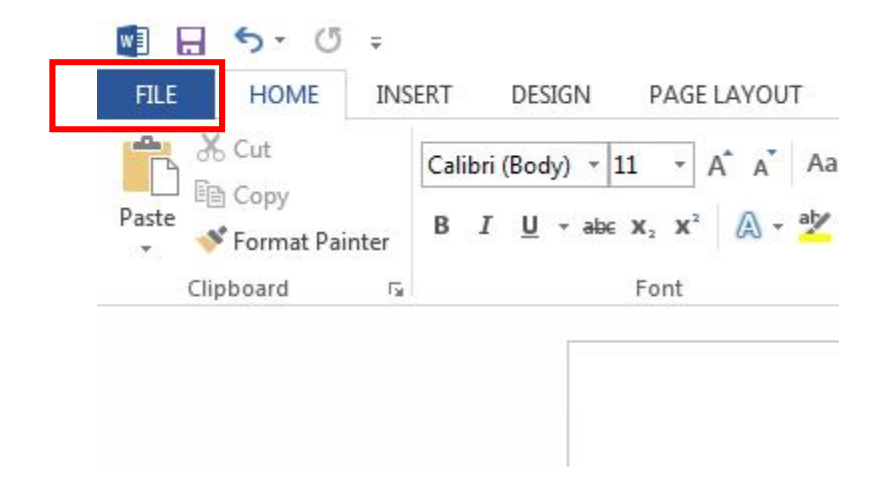

7. Click on 'Options' in the left side pane

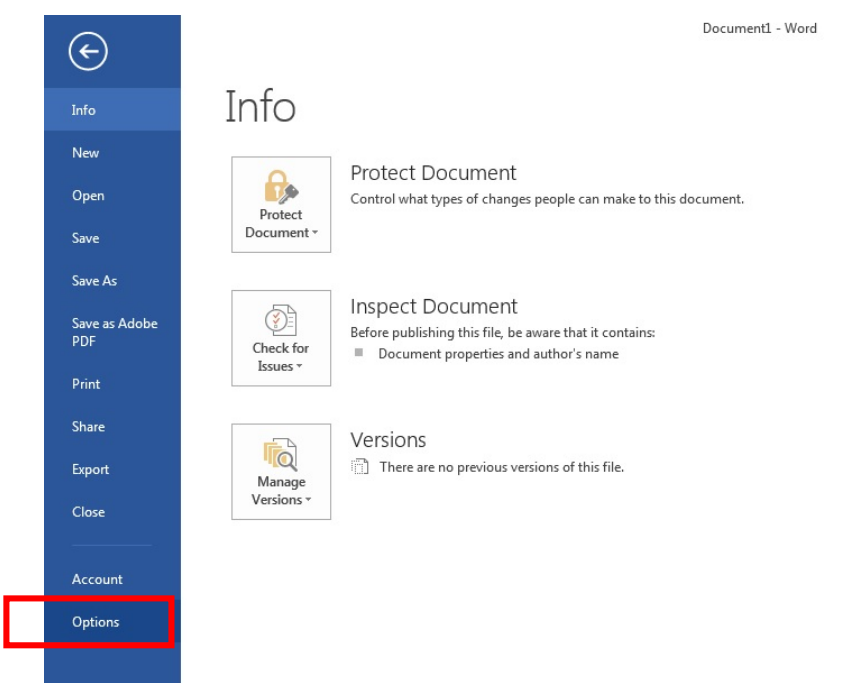

8. In the Word options pop-up window, select 'Language' from the left side pane

| General              | 第字 Set the Office Language Preferences.                                                                                                    |                                         |                                                                                                    |                    |
|----------------------|----------------------------------------------------------------------------------------------------|-----------------------------------------|----------------------------------------------------------------------------------------------------|--------------------|
| Display              | A                                                                                                    |                                         |                                                                                                    |                    |
| Proofing             | Choose Editing Languages                                                                                                    |                                         |                                                                                                    |                    |
| Save                 | Add additional languages to edit your d<br>including dictionaries, grammar checkir                                                                                                    | locuments. The editi<br>ng, and sorting | ing languages set language-specific feature                                                                                                   | s, 🕕               |
| Language             | Editing Language                                                                                                    | Keyboard Layout                         | Proofing (Spelling, Grammar)                                                                                                    |                    |
| Advanced             | English (United Kingdom) <default></default>                                                                                                    | Enabled                                 | 🍄 Installed                                                                                                    | Remove             |
| Customize Ribbon     | English (United States)                                                                                                    | Enabled                                 | Visit Installed                                                                                                    | ar Default         |
| Quick Access Toolbar | Welsh                                                                                                    | Enabled                                 | Installed                                                                                                    | as <u>D</u> erault |
| Add-Ins              | [Add additional editing languages]                                                                                                    | -                                       | Add                                                                                                    |                    |
|                      | Choose Display and Help Languages                                                                                                    |                                         |                                                                                                    |                    |
|                      | choose orsping and reep ranginges                                                                                                    |                                         |                                                                                                    |                    |
|                      | Set the language priority order for the b                                                                                                    | uttons tabs and Hel                     | in ()                                                                                                    |                    |
|                      | Set the language priority order for the b<br>Display Language                                                                                                    | uttons, tabs and Hel                    | lp                                                                                                    |                    |
|                      | Set the language priority order for the b<br>Display Language<br>1. English <default></default>                                                                                                    | uttons, tabs and Hel                    | Ip<br>Help Language<br>1. Match Display Language <default></default>                                                                          |                    |
|                      | Set the language priority order for the b<br>Display Language<br>1. English default><br>2. Welsh [Cymraeg]<br>3. Match Microsoft Windows                                                                                                    | uttons, tabs and Hel                    | lp 🕤<br>Help Language<br>1. Match Display Language <default><br/>2. English<br/>3. Welsh [Cymraeg]</default>                                  |                    |
|                      | Set the language priority order for the b<br>Display Language<br>1. English <default><br/>2. Welsh [Cymraeg]<br/>3. Match Microsoft Windows<br/>Set as Default</default>                                                                                                    | uttons, tabs and Hel                    | P<br>Help Language<br>1. Match Display Language <default><br/>2. English<br/>3. Welsh [Cymraeg]<br/>Set as Default</default>                  |                    |
|                      | Set the language priority order for the b<br>Display Language<br>1. English <default><br/>2. Welsh [Cymraeg]<br/>3. Match Microsoft Windows<br/>Set as Default<br/>b View display languages installed for</default>                                                                                             | uttons, tabs and Hel                    | PO<br>Help Language<br>1. Match Display Language <default><br/>2. English<br/>3. Welsh [Cymraeg]<br/>Set as Default<br/>re program</default>  |                    |
|                      | Set the language priority order for the b<br>Display Language                                                                                                    | each Microsoft Offic                    | p Help Language Help Language . Match Display Language <default> 2. English 3. Welsh [Cymraeg] Set as Default ee program ffice.com?</default> |                    |
|                      | Set the language priority order for the b<br>Display Language<br>1. English <default><br/>2. Welsh [Cymraeg]<br/>3. Match Microsoft Windows<br/>Set as Dgfault<br/>b View display languages installed for<br/>How do 1 get more Display and Help<br/>Choose Screen Tip Language</default>                       | each Microsoft Offic                    | p Help Language Help Language . Match Display Language <default> 2. English 3. Welsh [Cymraeg] Set as Default se program ffice.com?</default> |                    |
|                      | Set the language priority order for the b<br>Display Language<br>1. English cdefault><br>2. Welsh [Cymraeg]<br>3. Match Microsoft Windows<br>Set as Dgfault<br>b View display languages installed for<br>How do 1 get more Display and Help<br>Choose Screen Tip Language<br>Set your Screen Tip language Match | uttons, tabs and Hel                    | p Help Language 1. Match Display Language <default> 2. English 3. Welsh [Cymraeg] Set as Default se program ffice.com?</default>              |                    |

- 9. Under 'Choose Editing Languages', select 'Welsh' and click on the 'Set as Default' button
- 10. Click 'Yes' to continue, when the following message appears;

| Microsoft | Office Default Editing Language                                                     |                                                         | 8                                                                                             |
|-----------|-------------------------------------------------------------------------------------|---------------------------------------------------------|-----------------------------------------------------------------------------------------------|
| <u> </u>  | The new editing language you just chose<br>your preferred fonts in the blank docume | will take effect the ne<br>nt template. Do you w<br>Yes | xt time you start Office. Some of your custom settings might change, such as ant to continue? |
|           |                                                                                     |                                                         |                                                                                               |

**11.** Under '**Choose Display and Help Languages**', select '**Welsh [Cymraeg]**' then click the '**Set as Default**' button

| General              | Set the Office Language Preferences.                                                                                                    |                                                                                          | ^ |
|----------------------|----------------------------------------------------------------------------------------------------|------------------------------------------------------------------------------------------|---|
| Display              | A                                                                                                    |                                                                                          |   |
| Proofing             | Choose Editing Languages                                                                                                    |                                                                                          |   |
| Save                 | Add additional languages to edit your documents. The editing languages set language-specific features,<br>including dictionaries, grammar checking, and sorting          |                                                                                          |   |
| Language             | Editing Language Keyboard Layout                                                                                                    | Proofing (Spelling, Grammar)                                                             |   |
| Advanced             | Welsh <default> Enabled</default>                                                                                                    | All Installed Remove                                                                     | n |
| Customize Ribbon     | English (United Kingdom) Enabled                                                                                                    | Installed                                                                                | 5 |
| Quick Access Toolbar | English (United States) Enabled                                                                                                    | Set as Default                                                                           |   |
| Add-Ins              | [Add additional editing languages]                                                                                                    | Add                                                                                      |   |
| Trust Center         | I at me know when I should download addition                                                                                                    |                                                                                          |   |
|                      | Display Language  I. Wesh [Cymraeg] <default> 2. English 3. Match Microsoft Windows</default>                                                                            | Help Language     Help Language     Z. English     X. Welsh [Cymraeg]     Set as Default | ] |
|                      | View display languages installed for each Mic<br>How do I get more Display and Help languag<br>Choose ScreenTip Language<br>Set your ScreenTip language① Match Display I | rosoft Office program<br>ges from Office.com?<br>Language                                |   |

#### 12. Click 'OK'

13. Click 'OK' on the pop-up window and close Microsoft Word

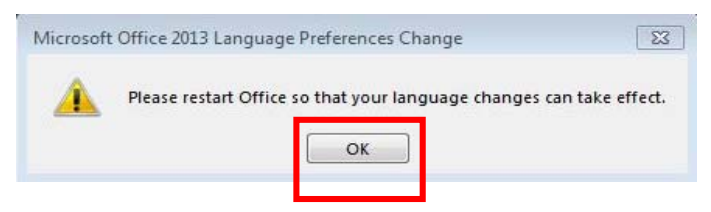

**14.** Re-launch Microsoft Word (follow steps 2-7 in this guide, if necessary) and the application will now be set to Welsh as the default language – Complete!

NB. Once the default language is set to Welsh in Microsoft Word, the default language will replicate across all Microsoft Office software packages such as Excel and PowerPoint.

To revert Microsoft Office back to its original settings, please follow the below steps;

1. Open Microsoft Word, click on 'Dogfen Wag'

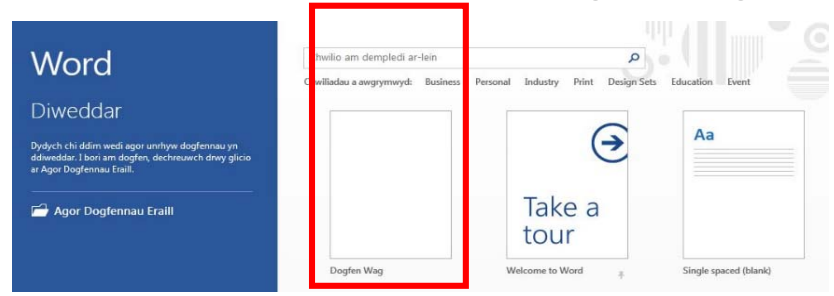

2. In the top left corner, select 'Ffeil' from the ribbon

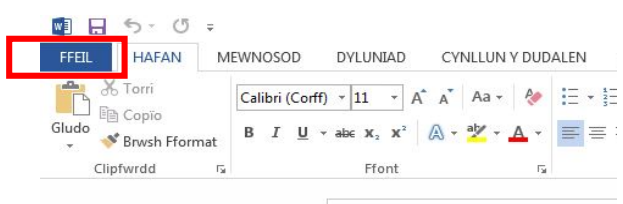

3. Click on 'Dewisiadau' in the left side pane

|   | $\bigcirc$           | Dogfen1 - We                                                                       |
|---|----------------------|------------------------------------------------------------------------------------|
|   | Gwybodaeth           | Gwybodaeth                                                                         |
|   | Newydd               |                                                                                    |
|   | Agor                 | Gwarchod y<br>Gwarchod y                                                           |
|   | Cadw                 | Ddogfen -                                                                          |
|   | Dewisiadau<br>Cadw   | Archwilio'r Ddoafen                                                                |
|   | Save as Adobe<br>PDF | Cyn cyhoeddi'r ffeil hon, cofiwch ei bod yn cynnwys:<br>Chwillio am<br>Broblemau * |
|   | Argraffu             |                                                                                    |
|   | Rhannu               | Fersiynau                                                                          |
|   | Allgludo             | Rheoli<br>Fersiynau *                                                              |
|   | Cau                  |                                                                                    |
|   |                      |                                                                                    |
|   | Cyfrif               |                                                                                    |
| Г | Dewisiadau           |                                                                                    |

4. In the Word options pop-up window, select 'laith' from the left side pane

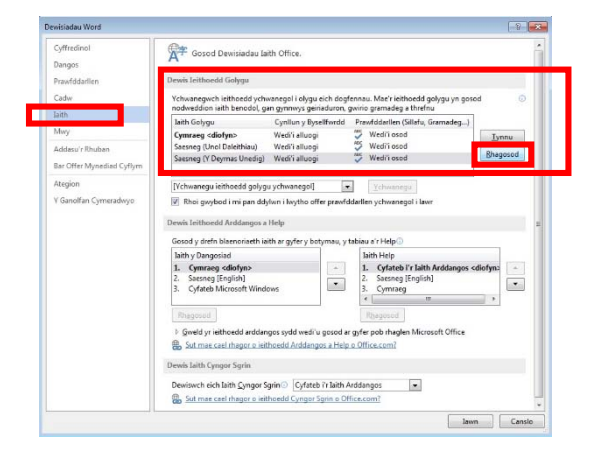

- 5. Under '**Dewis leithoedd Golygu**', select '**Saesneg (Y Deyrnas Unedig)**' and click on the '**Rhagosod**' button
- 6. Click 'lawn' to continue, when the following message appears;

| aith Goly | /gu Ddiofyn Microsoft Office                                            |                                                                  |                                                                               | 3                              |
|-----------|-------------------------------------------------------------------------|------------------------------------------------------------------|-------------------------------------------------------------------------------|--------------------------------|
|           | Bydd yr iaith golygu rydych newyd<br>newid, fel y ffontiau sydd orau ge | ld ei ddewis yn dod i rym y tro<br>nnych chi yn y templed dogfen | esaf i chi gychwyn Office. Efallai bydd rha<br>wag. Ydych chi am fwrw ymlaen? | ai oʻch gosodiadau personol yı |
|           |                                                                         | Iawn                                                             | Na                                                                            |                                |
|           |                                                                         |                                                                  |                                                                               |                                |

7. Under 'Dewis leithoedd Arddangos a Help', select 'Saesneg [English]' then click the 'Rhagosod' button

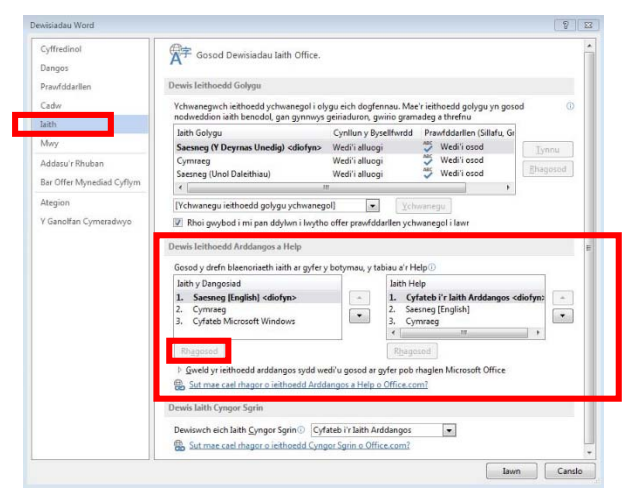

- 8. Click 'lawn'
- 9. Click 'lawn' on the pop-up window and close Microsoft Word

| Newid D | ewisiadau Iaith Micro | osoft Office 2013      | 8                          |
|---------|-----------------------|------------------------|----------------------------|
|         | Ailgychwynnwch        | Office er mwyn i'ch ne | widiadau iaith ddod i rym. |
|         |                       | Iawn                   |                            |
|         |                       |                        |                            |

10. Re-launch Microsoft Word and the application will now be set to English as the default language – Complete!

# **Problems?**

If you encounter any problems along the way, please contact the IT Service Desk via our web based ticketing system at <u>http://webhelp.uwtsd.ac.uk</u> or email at <u>ITServiceDesk@uwtsd.ac.uk</u> or phone 0300 500 5055.